## How To Print Cash Requirement Detail Report

Here are the steps on how to print Cash Requirement Detail Report:

1. Open Reports Viewer screen of Cash Requirement Detail: (See How To Print Accounts Payable Reports)

| eport Viewer - Cash Requirement Detail |                    |                                                          |                    |              |          |      |            |              |           |              |                                                | ^ B |
|----------------------------------------|--------------------|----------------------------------------------------------|--------------------|--------------|----------|------|------------|--------------|-----------|--------------|------------------------------------------------|-----|
|                                        |                    |                                                          |                    |              |          |      |            |              |           |              |                                                |     |
| ✓ Generate X Remove                    |                    |                                                          |                    |              |          |      |            |              |           |              |                                                |     |
| Fiter Field                            | Conditi            | on                                                       |                    |              |          | From |            |              |           |              | To                                             | Ope |
|                                        |                    |                                                          |                    |              |          |      |            |              |           |              |                                                |     |
| 4 8 8 H 4 Page 1 * o                   | f 29 🕨 🕅 🖽         | Pdf *                                                    |                    |              |          |      |            |              |           |              |                                                |     |
|                                        | irely              | Rely Demo<br>4242 Flagstaff Cove<br>Fort wayne, IN 46825 |                    |              |          |      |            |              | Cash F    | Requirem     | ent Details<br>As of 12/03/2018<br>11/20/33/AM |     |
|                                        | Contract No. Ticke | No. Location                                             | Distribution Date: | Investor No. | Weather  | Farm | Due Date   | Invoice Date | Status    | Nat Linita   | Total                                          |     |
|                                        | CONDUCTING TON     |                                                          | 010100101000       | anote no.    | 100000   |      | 011000     |              |           | - Her Grinds | 1042                                           |     |
|                                        |                    | 0 Fot Wayne, IN                                          | Settement          | 15-1102      | 81-21448 |      | 04/27/2018 | 04/27/2916   | Completed | 500.00       | 3,250.00                                       |     |
|                                        |                    | 0 Fot Wayne, IN                                          | Settement          | 18-1102      | 01-21440 |      | 04/27/2018 | 04/27/2010   | Completed | -500.00      | -25.00                                         |     |
|                                        |                    | 4 Fort Wayne, IN                                         | Scale              | 18-1231      | 81-21488 |      | 05/23/2018 | 05/23/2918   | Completed | 909.00       | 4,317.75                                       |     |
|                                        | 63                 | 4 Fost Wayne, IN                                         | Scale              | IR-1221      | BL-21485 |      | 05/23/2018 | 05/23/2018   | Completed | -1.00        | -129.45                                        |     |
|                                        |                    |                                                          |                    |              |          |      |            |              |           |              | 7,403.30                                       |     |
|                                        | 3625 66            | 2 Fort Wayne, IN                                         | Scale              | IR-1278      | BL-21560 |      | 09/02/2018 | 08/03/2518   | Completed | 979.00       | 2,514.01                                       |     |
|                                        | 3625 64            | 2 Fort Wayne, IN                                         | Scale              | 18-1278      | 81-21660 |      | 09/02/2015 | 05/03/2018   | Completed | -1.00        | -33.19                                         |     |
|                                        |                    |                                                          |                    |              |          |      |            |              |           |              | 3,401.42                                       |     |
|                                        | 3170 10            | Post Wayne, IN                                           | Scale              | IR-767       | 86-21016 |      | 10/24/2017 | 10/06/2017   | Completed | 1,083.32     | 10,004.04                                      |     |
|                                        | 2170 10            | Port Wayne, IN                                           | Scale              | IR-767       | BL-21016 |      | 10/24/2017 | 10/06/2017   | Completed | -1.00        | -120.00                                        |     |
|                                        | 3222 10            | 73 Port Wayne, IN                                        | Scale              | 17-809       | 81-21045 |      | 10/31/2017 | 10/17/2017   | Completed | 1.142.88     | 6.126.73                                       |     |
|                                        | 9222 10            | 13 Fot Wayne, IN                                         | Scale              | IR-809       | BL-21045 |      | 10/31/2017 | 10/17/2017   | Completed | -1.00        | -171.43                                        |     |
|                                        | 3226 10            | 9 Fot Wayne, IN                                          | Scale              | IR-031       | 86-21059 |      | 11/03/2017 | 10/10/2017   | Completed | 1,071.40     | 6.029.47                                       |     |
|                                        | 3226 10            | 0 Fot Wayne, IN                                          | Scale              | 18-831       | BL-21059 |      | 1103/2017  | 10/10/2017   | Completed | -1.00        | -160.71                                        |     |

2. Fill out on the Selection Criteria section. User can either select on the drop down list or manually enter values on the criteria fields. If fields are left blank, all transaction records will be included on the report.

| Jaw Arthw Densiti Doa |  |  |  |  |  |  |  |  |  |  |  |
|-----------------------|--|--|--|--|--|--|--|--|--|--|--|
|                       |  |  |  |  |  |  |  |  |  |  |  |
| Operator              |  |  |  |  |  |  |  |  |  |  |  |
|                       |  |  |  |  |  |  |  |  |  |  |  |
|                       |  |  |  |  |  |  |  |  |  |  |  |
|                       |  |  |  |  |  |  |  |  |  |  |  |
|                       |  |  |  |  |  |  |  |  |  |  |  |
|                       |  |  |  |  |  |  |  |  |  |  |  |
|                       |  |  |  |  |  |  |  |  |  |  |  |

- Save Users can save their preferred multiple filters using the 'Save' button. The next time that user will open the screen, filters are automatically saved without entering a new one.
- Archive
- Users can archive the reports by Generating the report > Click Archive > Enter the Name and Description.

View the archived report in Users Profile > Archived Reports > Archive

| IRELY ADMIN<br>0001 - Fort Wayne | Change        | :         | Sign ( |
|----------------------------------|---------------|-----------|--------|
| Settings                         | Support       | Help      |        |
| Profile <b>1</b> Jhn             | Help Desk     | Help      |        |
| Preferences                      | Documentation | About i21 |        |
| Change Password                  | Downloads     |           |        |
| Full Screen(F11)                 | Release Notes |           |        |
| Lock Screen                      | System Info   |           |        |

| User Profile                            |                        |               |                     |             | ~ × |
|-----------------------------------------|------------------------|---------------|---------------------|-------------|-----|
| Z<br>Save Undo Archived Reports 2-Facto | r Signatures Close     |               |                     |             |     |
| Details Preferences Email Signat        | tures Devices Audit Lo | og (6)        |                     |             |     |
| Full Name IRELY ADMIN                   |                        | Co            | ntact Information   |             |     |
| Email v@i.com                           |                        | Add Photo +   | Insert X Remove     | 🖉 Types     |     |
| Title                                   |                        |               | Type*               | Details*    |     |
| F Archive                               |                        |               |                     | ^ □ ×       |     |
| A<br>Save Preview Close                 |                        |               |                     |             |     |
| C × Remove Report III View              | Filter (F3)            |               |                     | К.Я.<br>2 М |     |
| L Name                                  | Description            | Report        | Date                |             |     |
| C Test                                  |                        | APTransaction | ByGLAccount 10/6/20 | 17 15:25:51 |     |
|                                         |                        |               |                     |             |     |
|                                         |                        |               |                     |             |     |
|                                         |                        |               |                     |             |     |
|                                         |                        |               |                     |             |     |
| ?                                       |                        |               |                     |             |     |
|                                         |                        |               |                     | -           |     |
|                                         |                        |               |                     |             |     |
|                                         |                        |               |                     |             |     |
|                                         |                        |               |                     |             |     |

- Default Users enter a new filters and want to set back their default filters. Just click the Defaults toolbar button to automatically reflect the default filters that has been set.
- Remove Users can remove the filters by selecting the filters > click Remove.
- 3. Preview and Print Reports
  - ° Generate Click the 'Generate' button to preview the report.
  - Search Search a sentence or word and the results will be highlighted.
  - Print Print the report. After clicking Generate > Transactions are generated > Click Print.
  - Print the Current Page Only the current page will be printed.
  - Set Page Number If transactions are more than one (1) pages, user has options to view to either select or manually enter the number of page. Or user can also navigate to other page, as soon as they can using first page, previous page, next page, and last page buttons.
  - Export Export buttons using different file type are also available. Click Generate > Select file type > Export a report and save to disk button. This automatically downloads the exported file based on the selected file type. • Export a Report and Open in New Window - Report will be exported and open in a new window

|                                 |                  |                            |                       |                    |           | _           |                |            |                      |   |         |
|---------------------------------|------------------|----------------------------|-----------------------|--------------------|-----------|-------------|----------------|------------|----------------------|---|---------|
| port Viewer - Cash Requirements |                  |                            |                       |                    |           |             |                |            |                      |   |         |
|                                 |                  |                            |                       |                    |           |             |                |            |                      |   |         |
| Convice X Berning               |                  |                            |                       |                    |           |             |                |            |                      |   |         |
| They Deld                       | <b>Condition</b> |                            |                       |                    | Dam       |             |                |            |                      | 2 | Derrida |
|                                 |                  |                            |                       |                    |           |             |                |            |                      |   |         |
|                                 |                  |                            |                       |                    |           |             |                |            |                      |   |         |
|                                 |                  |                            |                       |                    |           |             |                |            |                      |   |         |
|                                 | Available        |                            |                       |                    |           |             |                |            |                      |   |         |
| M B B A A Page 1 * of 8 + *     | E E File Form    | at                         |                       |                    |           |             |                |            |                      |   |         |
|                                 | Par              |                            |                       |                    |           |             |                |            |                      |   |         |
|                                 | Xis              |                            |                       |                    |           |             |                |            |                      |   |         |
| Print the                       | Xinx             | / IRely                    | LLC                   |                    |           |             | c              | ash Rec    | quirements           |   |         |
| Current Previous Set Next       | Rtf              | A COLOR                    | staff Cove            |                    |           |             |                | Frid       | Tay, October 6, 2217 |   |         |
| First Number Par                | Emorte Mit       | () <sup>rom may</sup>      | N6. INVOD15           |                    |           |             |                |            | 05-40-38 PM          |   |         |
| rage                            | Report Html      | sample text                |                       |                    |           |             |                |            |                      |   |         |
|                                 | and Open         |                            |                       |                    |           |             |                |            |                      |   |         |
|                                 | window           | Nendor Dill Id             | Inv Date              | Due Date Disc Date | Inv Amoun | rt Disc Ame | ant: Oliso Los | t Withheld | d Check Ant          |   |         |
|                                 | CW CW            | 0001003002 - Test Vendor 1 |                       |                    |           |             |                |            |                      |   |         |
|                                 | Image            | 8.4                        | 1218/2010             | 4/17/2210          | 282.00    | 100         | 0.00           | 0.00       | 110.00               |   |         |
|                                 |                  | 8-43                       | 2/24/2215             | 4/20/2015          | 12.00     | 6.00        | 0.00           | 0.00       | 120.00               |   |         |
|                                 |                  | 5.40                       | 3/24/2018             | 4/23/2918          | 10.00     | 0.00        | 0.00           | 0.00       | 130.00               |   |         |
|                                 |                  | 81-59                      | 2/24/2015             | 4/22/2015          | 12.00     | 0.00        | 0.00           | 0.00       | 120.00               |   |         |
|                                 |                  | 0.40                       | 3/24/2918             | 4/23/2916          | 12.00     | 0.00        | 0.00           | 0.00       | 130.00               |   |         |
|                                 |                  | 8.43                       | 3/24/2015             | 4/23/2918          | 12.00     | 8.00        | 0.00           | 0.00       | 120.00               |   |         |
|                                 |                  | 8-78                       | 3040015               | 4/23/2018          | 12.00     | 5.00        | 0.00           | 0.00       | 130.00               |   |         |
|                                 |                  | 81-78                      | 3/24/2015             | 4/20/2016          | 12.00     | 0.00        | 0.00           | 0.00       | 130.00               |   |         |
|                                 |                  | 8074                       | \$124(2018            | 4/23/2018          | 12.00     | 8.00        | 0.00           | 0.00       | 130.00               |   |         |
|                                 |                  | 81-72                      | 3/24/2015             | 4/20/2018          | 12.00     | 0.00        | 0.00           | 0.00       | 130.00               |   |         |
|                                 |                  | 80.70                      | 3/24/2018             | 4/23/2018          | 12.00     | 8.00        | 0.00           | 0.00       | 130.00               |   |         |
|                                 |                  | 8.0                        | 1/14/2010             | 4030218            | 12.00     | 100         | 0.00           | 0.00       | 130.00               |   |         |
|                                 |                  | 81-02                      | 12/28/2015            | 242016             | 12.00     | 6.00        | 0.00           | 0.00       | 22.00                |   |         |
|                                 |                  | 81-31                      | 16/2016               | 214/2016           | 10.00     | 0.00        | 0.00           | 0.00       | 33.00                |   |         |
|                                 |                  | RL-115                     | 6/7/2016              | 6/7/2016           | 480.00    | 6.00        | 0.00           | 0.00       | 480.00               |   |         |
|                                 |                  | V772-15                    | 10/14/2016            | 11/13/2016         | 1,800.00  | 0.00        | 0.00           | 0.00       | 1,800.00             |   |         |
|                                 |                  | 86-202                     | 12/35/2016            | 12/26/2016         | 18.20     | 8.00        | 0.00           | 0.00       | 10.20                |   |         |
|                                 |                  | DI-1                       | 11/24/2015            | 12/24/2010         | 105.00    | 1.00        | 0.00           | 0.00       | 100.00               |   |         |
|                                 |                  | V795-01                    | 3/23/2917             | 4020217            | 18.00     | 0.00        | 0.00           | 0.00       | 10.00                |   |         |
|                                 |                  | 044                        | 1/26/2017             | 2/25/2917          | 12.00     | 8.00        | 0.00           | 0.00       | 1.00                 |   |         |
|                                 |                  | 81-353                     | 4/12/2017             | 5/12/2017          | 11.00     | 0.00        | 0.00           | 0.00       | 1.00                 |   |         |
|                                 |                  | 0001003003 - Test Vendor 2 |                       |                    |           |             |                |            |                      |   |         |
|                                 |                  | 81-000                     | 3/23/2917             | 4020317            | 12.00     | 0.00        | 0.00           | 0.00       | 10.00                |   |         |
|                                 |                  | 81-225                     | 2/10/2017<br>5/7/00/7 | 48.0047            | 100.00    | 100         | 0.00           | 0.00       | 100.00               |   |         |
|                                 |                  | 8.00                       | 1016/2016             | 1016/2016          | 10.00     |             | 0.00           | 0.00       | 12.00                |   |         |